## How to view Preplacement Statuses

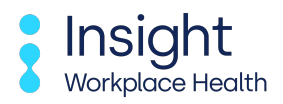

Follow this guide to learn how to view preplacement statuses.

| sight Insight Workpl                                | ace Health Dashboard                                                              |                                        |
|-----------------------------------------------------|-----------------------------------------------------------------------------------|----------------------------------------|
| place Health                                        |                                                                                   |                                        |
|                                                     |                                                                                   |                                        |
| Report a New Starter                                | Refer an employee                                                                 | Preplacement<br>Statuses               |
| Has a new employee just started? Report them to us. | Refer them to us and we'll<br>arrange to speak with them<br>about their OH needs. | See how a preplacement is progressing. |
|                                                     |                                                                                   |                                        |
|                                                     | Pocuments                                                                         | A Restrictions                         |

3

| nsight<br>Insight Workplace Health Dashboard                                   |                                                                                                    |                                        |  |  |  |
|--------------------------------------------------------------------------------|----------------------------------------------------------------------------------------------------|----------------------------------------|--|--|--|
|                                                                                |                                                                                                    |                                        |  |  |  |
| Report a New Starter<br>Has a new employee just<br>started? Report them to us. | Refer an employee<br>Refer them to us and we'll<br>arrange to speak with them<br>about their OH needs. | See how a preplacement is progressing. |  |  |  |
| Case Statuses                                                                  | Documents                                                                                              | A Restrictions                         |  |  |  |
| See how a case is progressing.                                                 | Download any documents you may need to see                                                             | See any restrictions your              |  |  |  |

Click on "pending" for results awaiting completion of the preplacement status.

| me > Preplacem              | ent statuses     |          |                      |       |          |        |
|-----------------------------|------------------|----------|----------------------|-------|----------|--------|
| EPLACEMEN                   | T STATUSES       |          |                      |       |          |        |
| ending (0) Compl            | lete (0) All (0) |          |                      |       |          |        |
|                             |                  |          |                      |       |          |        |
| Showing 0 to 0 of           | f 0 entries      |          |                      |       |          |        |
| Referral Date               | Received Date    | Employee | Date of Response     | Staff | Contract | Status |
|                             |                  | N        | o records to display |       |          |        |
|                             |                  |          |                      | Chaff | Contract | Status |
| Referral Date               | Received Date    | Employee | Date of Response     | Stall | contract |        |
| Referral Date<br>Display 25 | Received Date    | Employee | Date of Response     | Stall | contract |        |
| Referral Date<br>Display 25 | Received Date    | Employee | Date of Response     | Stall | contract |        |

.

4 Click on "complete" for results of the complete questionnaire/call/triage.

| Insight<br>Workplace Health        | nsight Workp                        | place Hea                  | lth Dashboard                                                | d              |          |                  |
|------------------------------------|-------------------------------------|----------------------------|--------------------------------------------------------------|----------------|----------|------------------|
| ome > Preplacem                    | ent statuses                        |                            |                                                              |                |          |                  |
| REPLACEMEN                         | T STATUSES                          |                            |                                                              |                |          |                  |
| Pending (0) Compl                  | lete (0) All (0)                    |                            |                                                              |                |          |                  |
|                                    |                                     |                            |                                                              |                |          |                  |
| Showing 0 to 0 of                  | f 0 entries                         |                            |                                                              |                |          |                  |
| Referral Date                      | f 0 entries Received Date           | Employee                   | Date of Response                                             | Staff          | Contract | Status           |
| Snowing 0 to 0 of<br>Referral Date | f 0 entries Received Date           | Employee<br>N              | Date of Response<br>o records to display                     | Staff          | Contract | Status           |
| Referral Date                      | f 0 entries Received Date           | Employee<br>Nr<br>Employee | Date of Response<br>o records to display<br>Date of Response | Staff          | Contract | Status<br>Status |
| Referral Date Display 25           | Received Date Received Date records | Employee<br>N<br>Employee  | Date of Response<br>o records to display<br>Date of Response | Staff<br>Staff | Contract | Status<br>Status |
| Referral Date Display 25           | Received Date Received Date records | Employee<br>N<br>Employee  | Date of Response<br>o records to display<br>Date of Response | Staff<br>Staff | Contract | Status<br>Status |

**5** Clicking on "all" will show all the results from both pending and complete.

| me > Preplacem                               | ent statuses                        |                |                                          |       |          |        |
|----------------------------------------------|-------------------------------------|----------------|------------------------------------------|-------|----------|--------|
| EPLACEMEN                                    | T STATUSES                          |                |                                          |       |          |        |
| ending (0) Compl                             | ete (0) All (0)                     |                |                                          |       |          |        |
|                                              |                                     |                |                                          |       |          |        |
| showing 0 to 0 of                            | f 0 entries                         | Employee       | Date of Response                         | Staff | Contract | Status |
| Referral Date                                | Received Date                       | LIIDIOVEE      | Date of Response                         | Staff | contract | Status |
| Referral Date                                | Received Date                       | N              | o records to display                     |       |          |        |
| Referral Date<br>Referral Date               | Received Date                       | Employee       | o records to display Date of Response    | Staff | Contract | Status |
| Referral Date<br>Referral Date<br>Display 25 | Received Date Received Date records | Employee       | o records to display<br>Date of Response | Staff | Contract | Status |
| Referral Date Referral Date Display 25       | Received Date                       | Ne<br>Employee | o records to display<br>Date of Response | Staff | Contract | Status |

~~,

н

**6** When clicking on any of the tabs, the results will appear in a list here.

| Insight<br>Workplace Health       Insight         ome       >       Preplacement status         REPLACEMENT STAT         Pending (0)       Complete (0)         Showing 0 to 0 of 0 entrie         Referral Date       Rec | ht Workp<br>ses<br>TUSES<br>All (0) | lace Hea | lth Dashboard        | d                                          |                                               |           |
|----------------------------------------------------------------------------------------------------|-------------------------------------|----------|----------------------|--------------------------------------------|-----------------------------------------------|-----------|
| ome > Preplacement status REPLACEMENT STAT Pending (0) Complete (0) Showing 0 to 0 of 0 entrie Referral Date Rec                                                                                                    | ses<br>TUSES<br>All (0)             | /        |                      |                                            |                                               |           |
| REPLACEMENT STA<br>Pending (0) Complete (0)<br>Showing 0 to 0 of 0 entrie<br>Referral Date Rec                                                                                                    | TUSES<br>All (0)                    | /        |                      |                                            |                                               |           |
| Pending (0) Complete (0)<br>Showing 0 to 0 of 0 entrie<br>Referral Date Rec                                                                                                    | <b>All (0)</b>                      | /        |                      |                                            |                                               |           |
| Showing 0 to 0 of 0 entrie                                                                                                    | 25                                  | /        |                      |                                            |                                               |           |
| Showing 0 to 0 of 0 entrie<br>Referral Date Rec                                                                                                    | 25                                  | /        |                      |                                            |                                               |           |
| Referral Date Rec                                                                                                    |                                     | ,        |                      |                                            |                                               |           |
|                                                                                                    | ceived Date                         | Employee | Date of Response     | Staff                                      | Contract                                      | Status    |
|                                                                                                    | V                                   | No       | o records to display |                                            |                                               |           |
| Referral Date Rec                                                                                                    | ceived Date                         | Employee | Date of Response     | Staff                                      | Contract                                      | Status    |
| Display 25                                                                                                    | ✓ records                           |          |                      |                                            |                                               |           |
|                                                                                                    |                                     |          |                      |                                            |                                               |           |
|                                                                                                    |                                     |          |                      |                                            |                                               |           |
|                                                                                                    |                                     |          |                      |                                            |                                               |           |
|                                                                                                    |                                     |          | © 2025 Insight Wor   | mail: admin@insight<br>kplace Health, Powe | tworkplacehealth.co.<br>red by Orchidl ive.co | uk<br>om. |
|                                                                                                    |                                     |          | © 2025 Hisight Wor   | aprace meaning rower                       | ica by oremative.co                           |           |